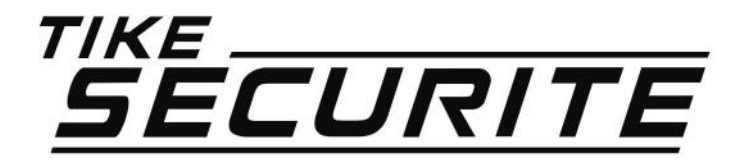

### ENREGISTRER UNE BARRIÈRE INFRAROUGE POUR ALARME DNB

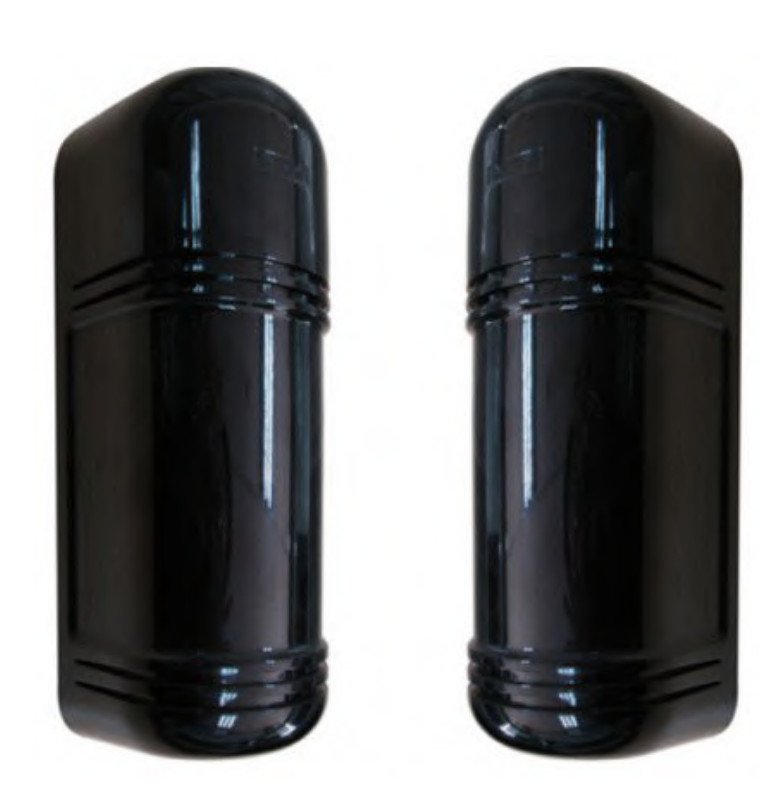

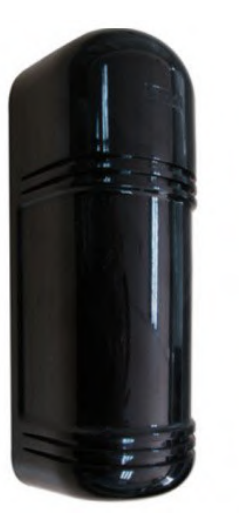

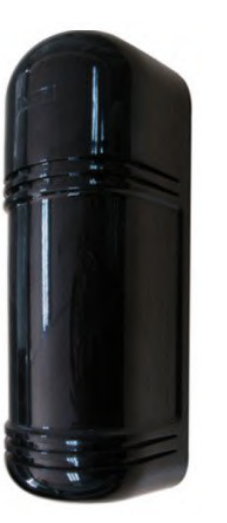

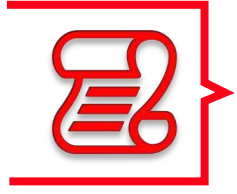

>> Vous avez la possibilité de connecter la barrière à votre centrale de 2 façons différentes :

- Via un câble
- Sans fil

Si vous passez par le mode sans fil, un émetteur sera relié à votre barrière. C'est celui-ci qu'il faudra programmer sur votre centrale

Emetteur sans fil

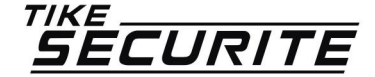

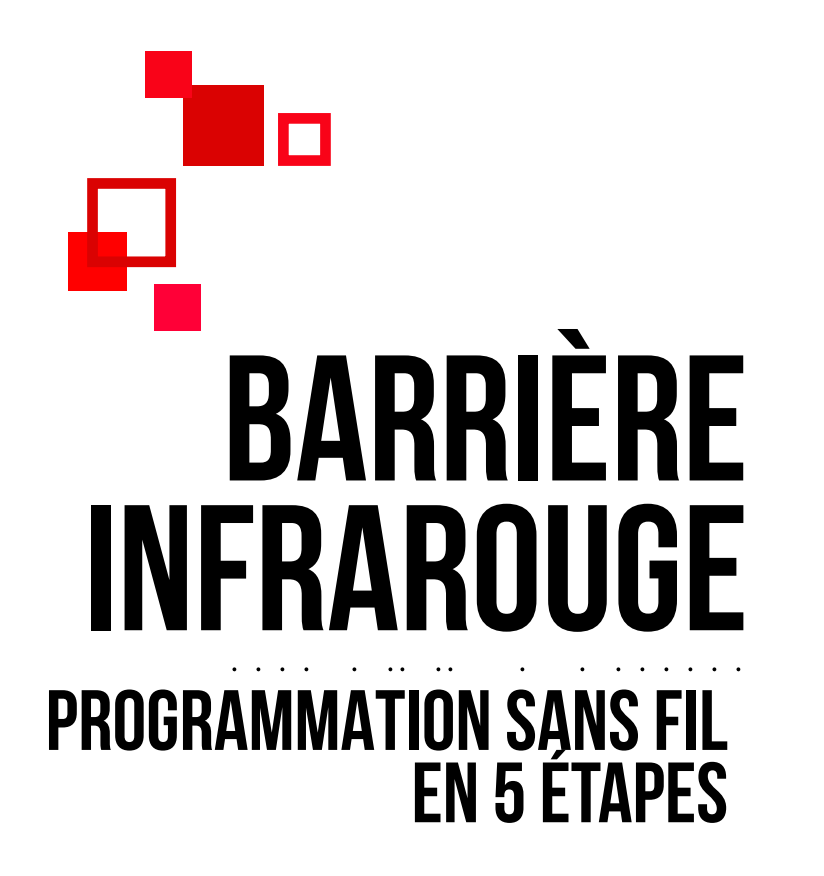

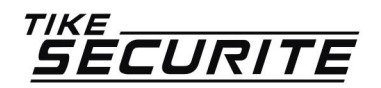

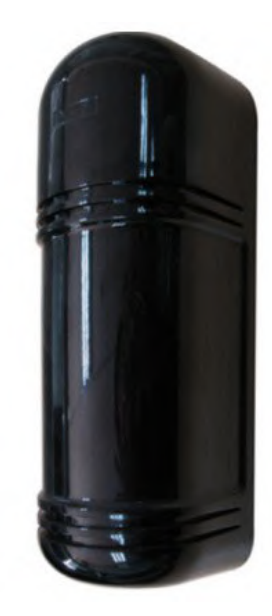

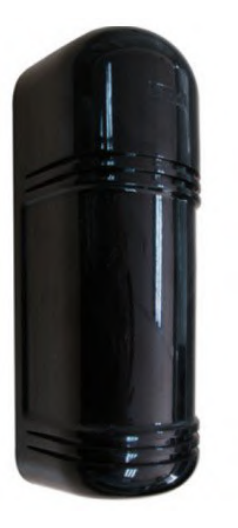

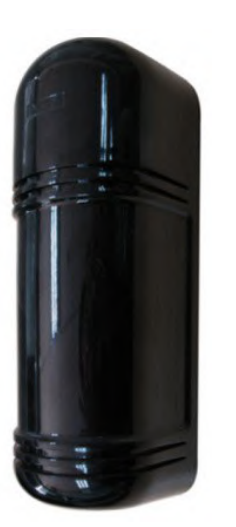

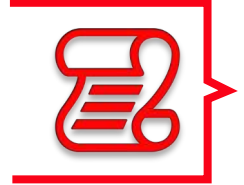

>> Si vous avez déjà des détecteurs connectés à votre centrale, il faut dans un premier temps connaître le nombre.

Si vous en avez par exemple connecté 07, vous installerez avec cette procédure le 08.

Emetteur sans fil

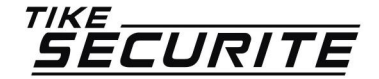

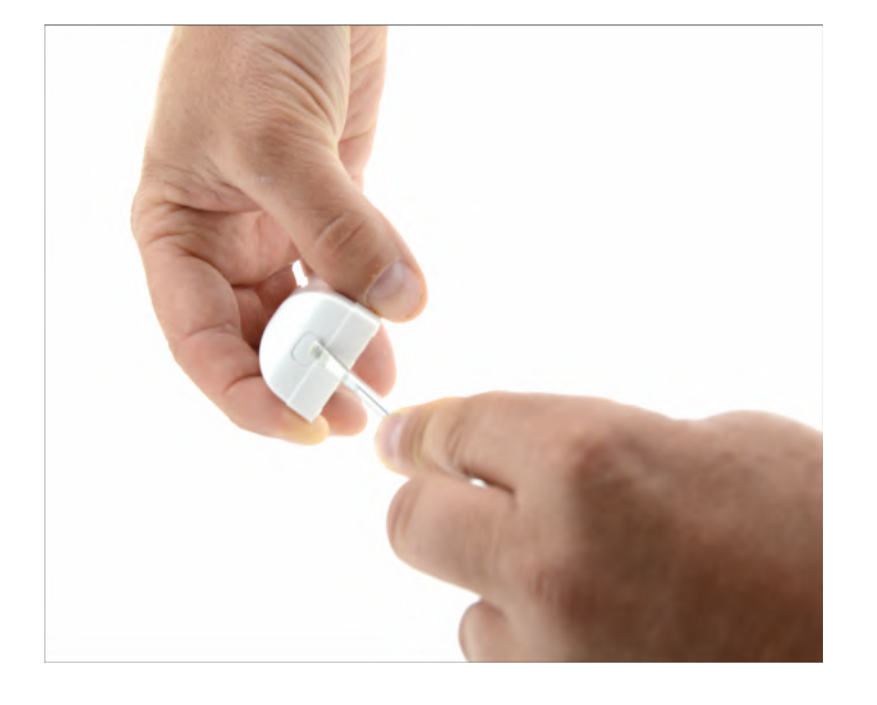

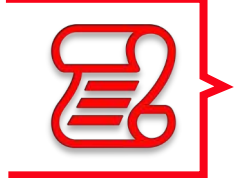

>> Ouvrir le détecteur à l'aide d'un tournevis en appuyant sur l'encoche sur le côté du détecteur et notez les 9 chiffres se trouvant au dos du détecteur. Ces chiffres seront nécessaires pour la programmation.

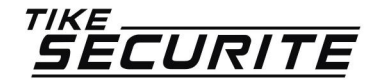

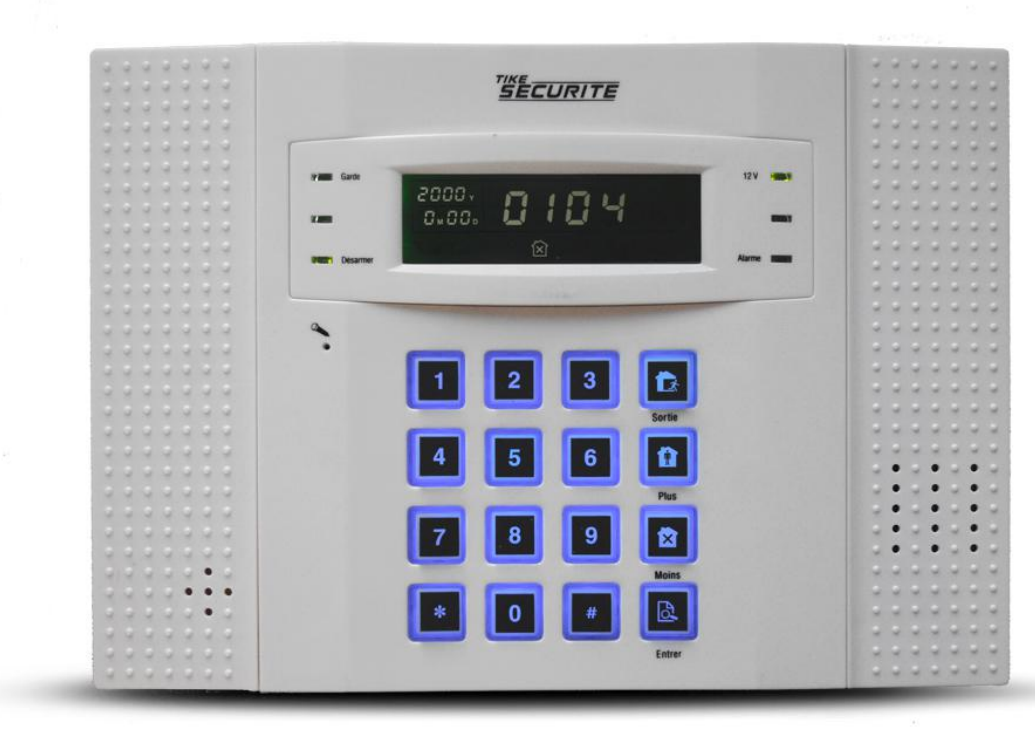

>> Appuyez 3 secondes sur la touche \* de votre centrale

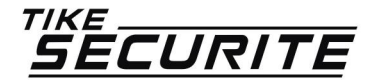

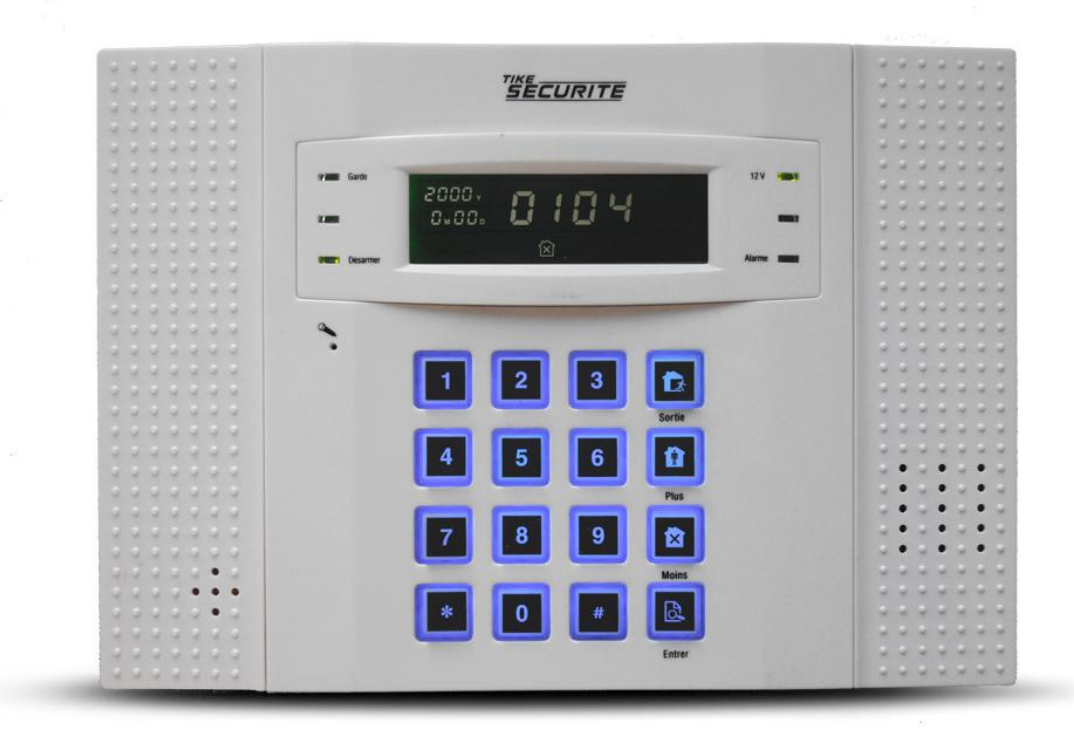

>> Puis code admin # 5 # 4 # 08 #

08 correspond au numéro du détecteur. Changez ce numéro en fonction du nombre de détecteur déjà installés.

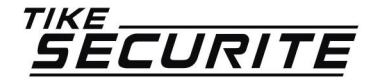

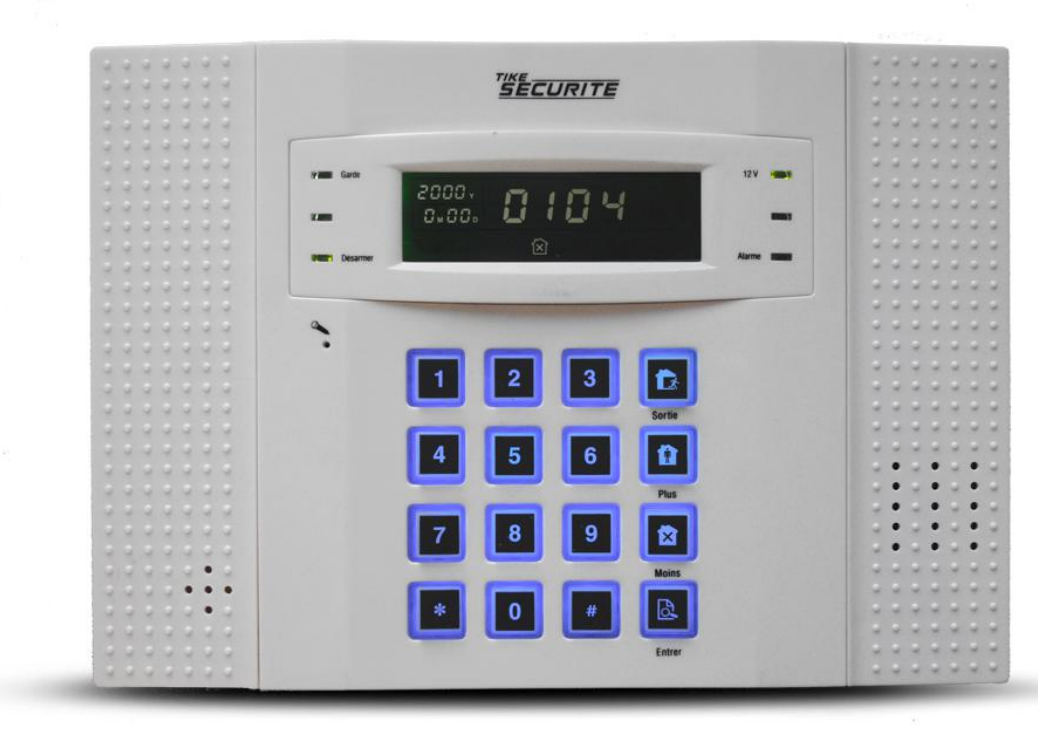

>> Entrez les 9 chiffres du code barre du détecteur (au dos du détecteur) puis #

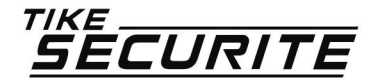

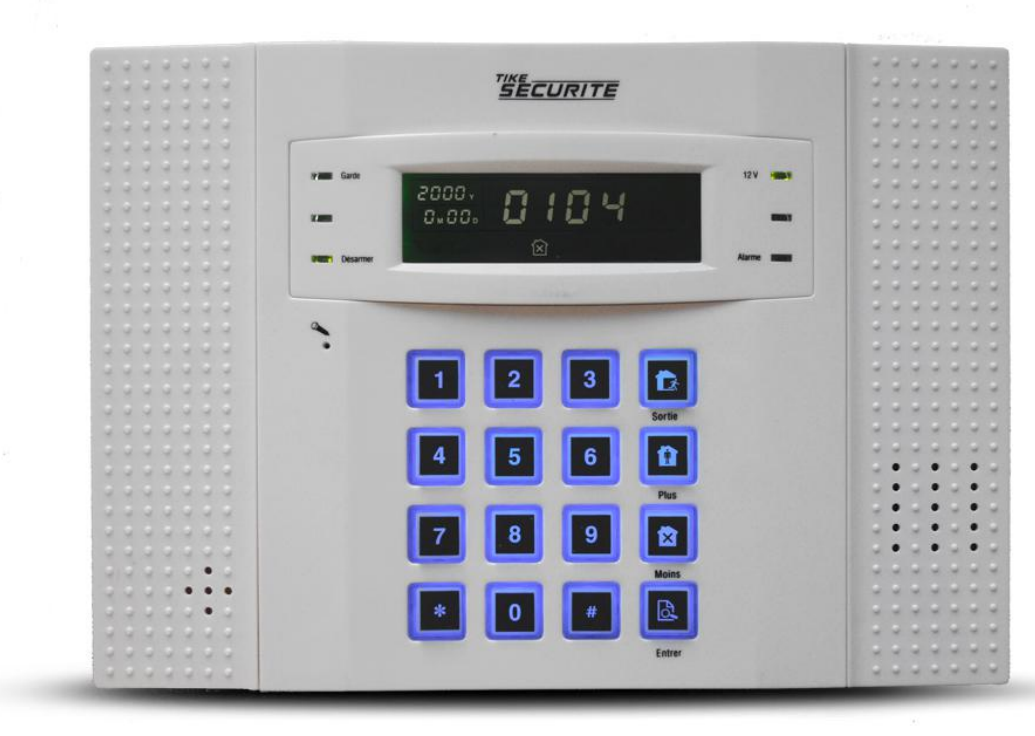

>> Appuyez sur la touche sortie 2 fois

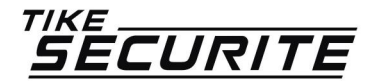

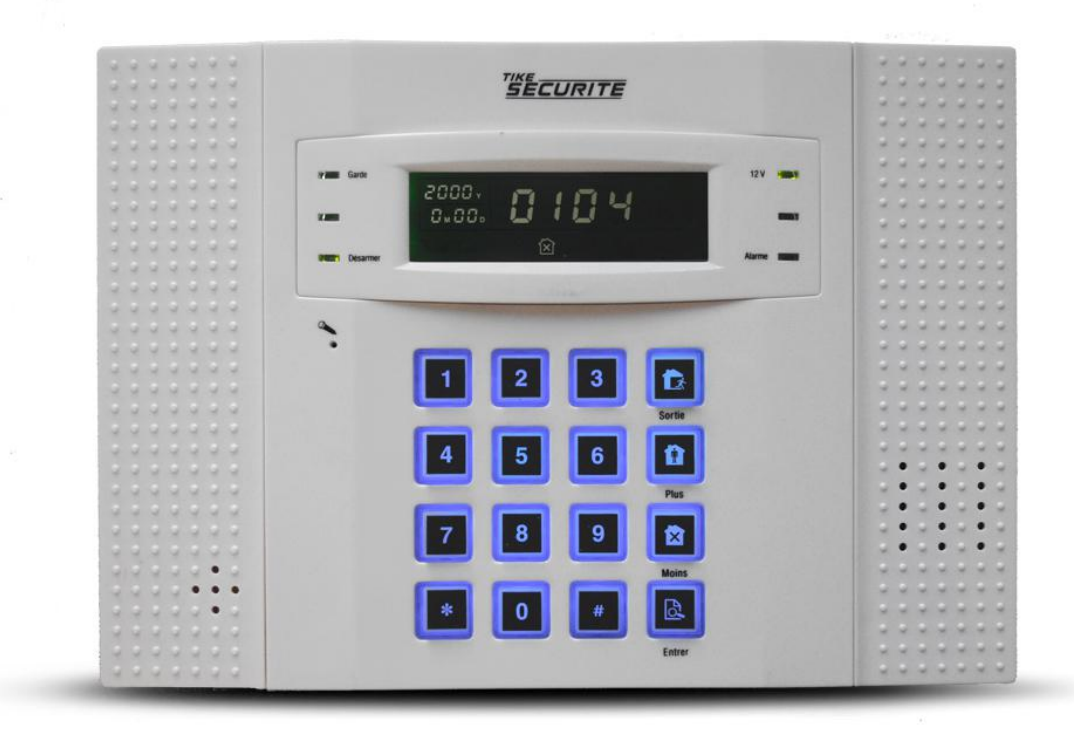

>> Appuyez sur 6 # 1 # 08 # et 2 car barrière périphérique et # puis sortir de la programmation

08 correspond au numéro du détecteur. Changez ce numéro en fonction du nombre de détecteur déjà installés.

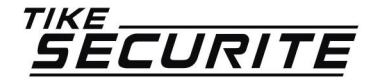

#### **PROGRAMMATION BARRIÈRE INFRAROUGE** C'EST TERMINÉ

Votre barrière infrarouge est connectée à votre centrale. Vous pouvez effectuer un test en armant la centrale et en passant entre les 2 barres après fixation de celles ci.

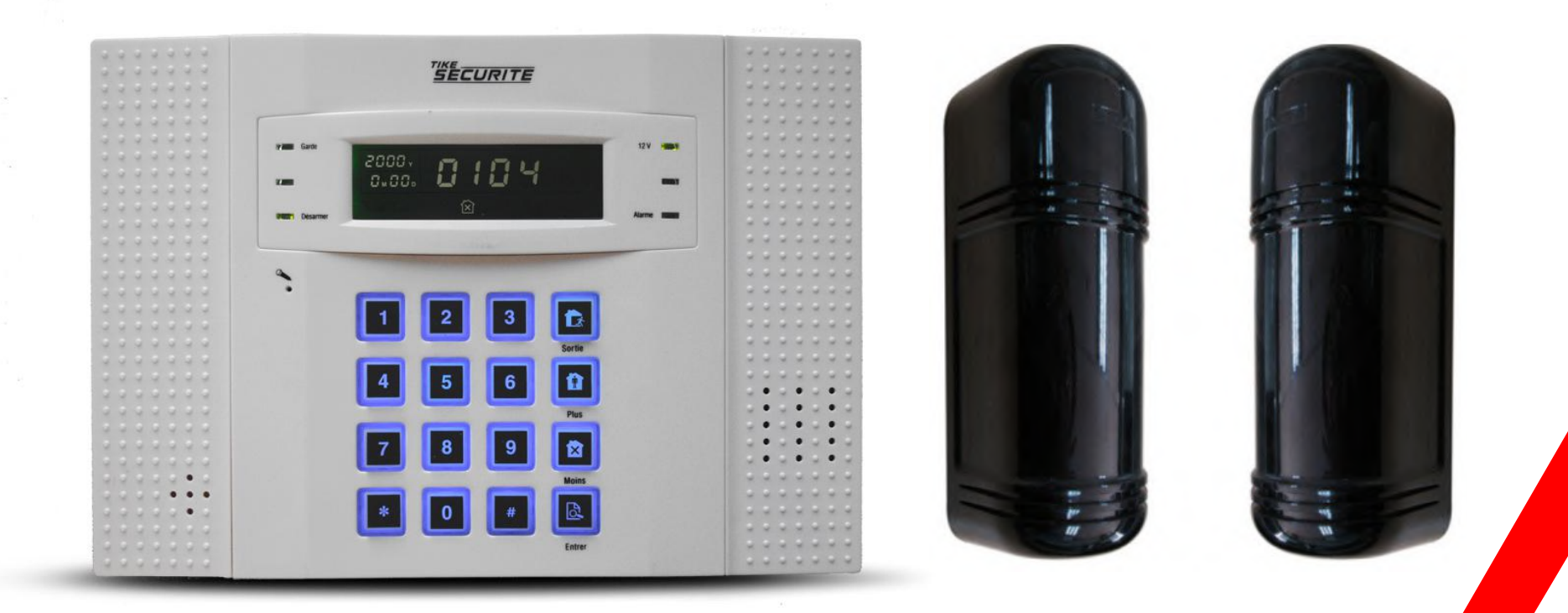

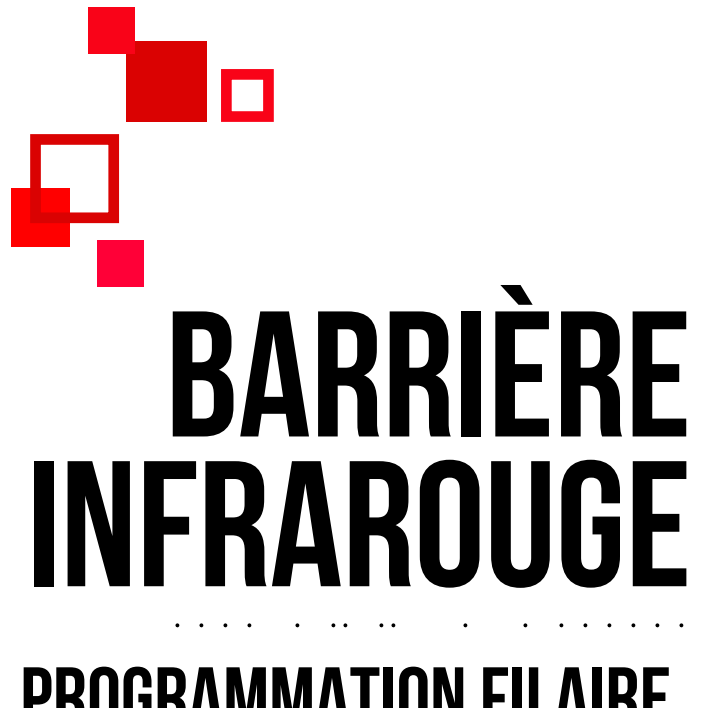

**PROGRAMMATION FILAIRE** 

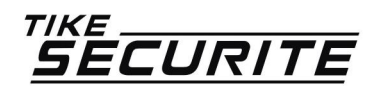

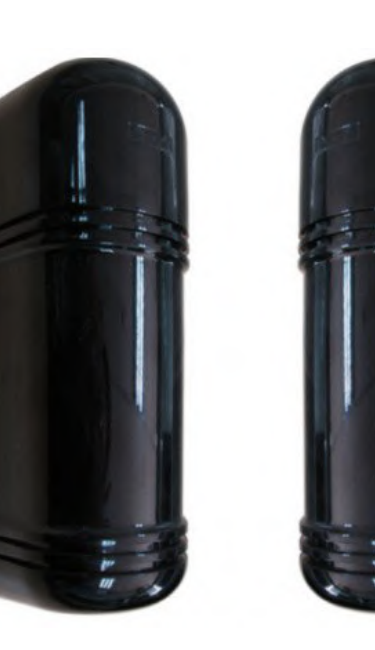

#### PROGRAMMATION BARRIÈRE INFRAROUGE BRANCHEMENTS

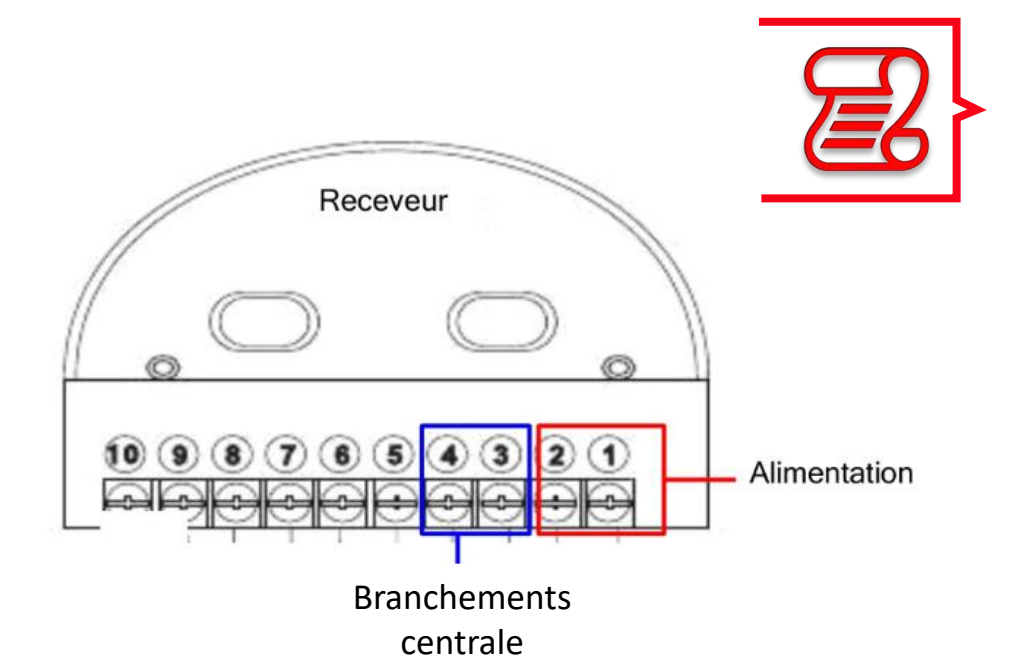

>> Vous devez brancher la barre réceptrice de la barrière sur les zones filaires au dos de votre centrale (un fil sur la zone et un fil sur la borne commune COM). Avec une résistance de 10 Kilos entre le com et le câble.

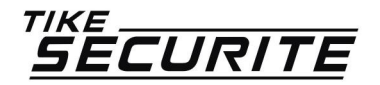

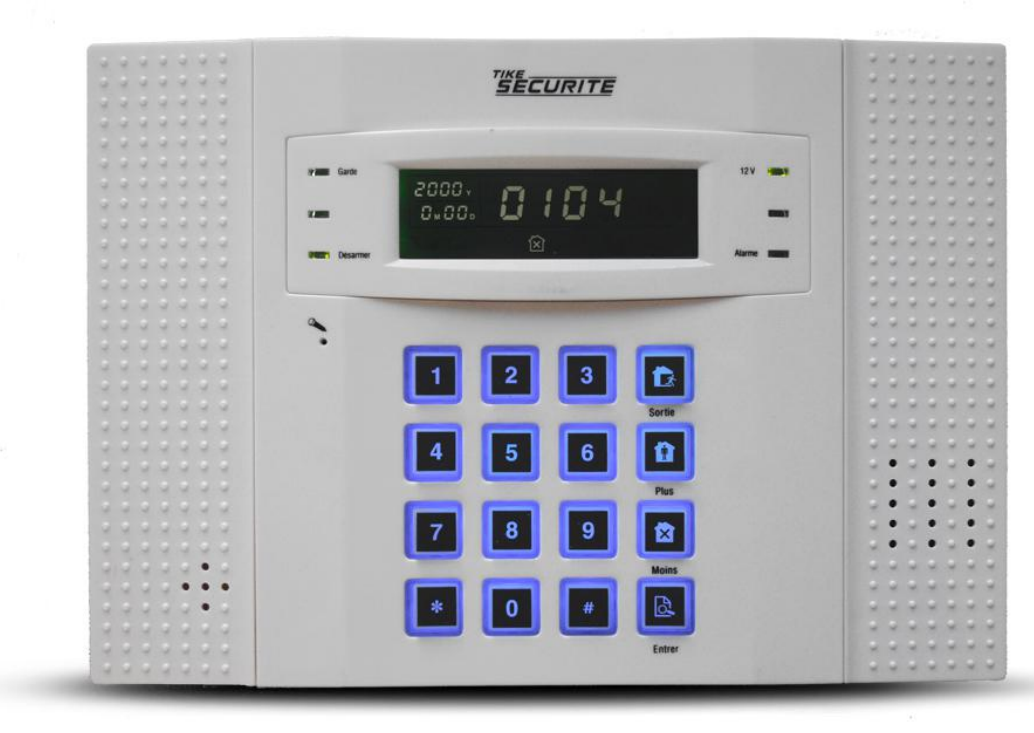

>> Appuyez 3 secondes sur la touche \* de votre centrale puis code admin #

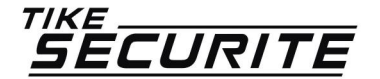

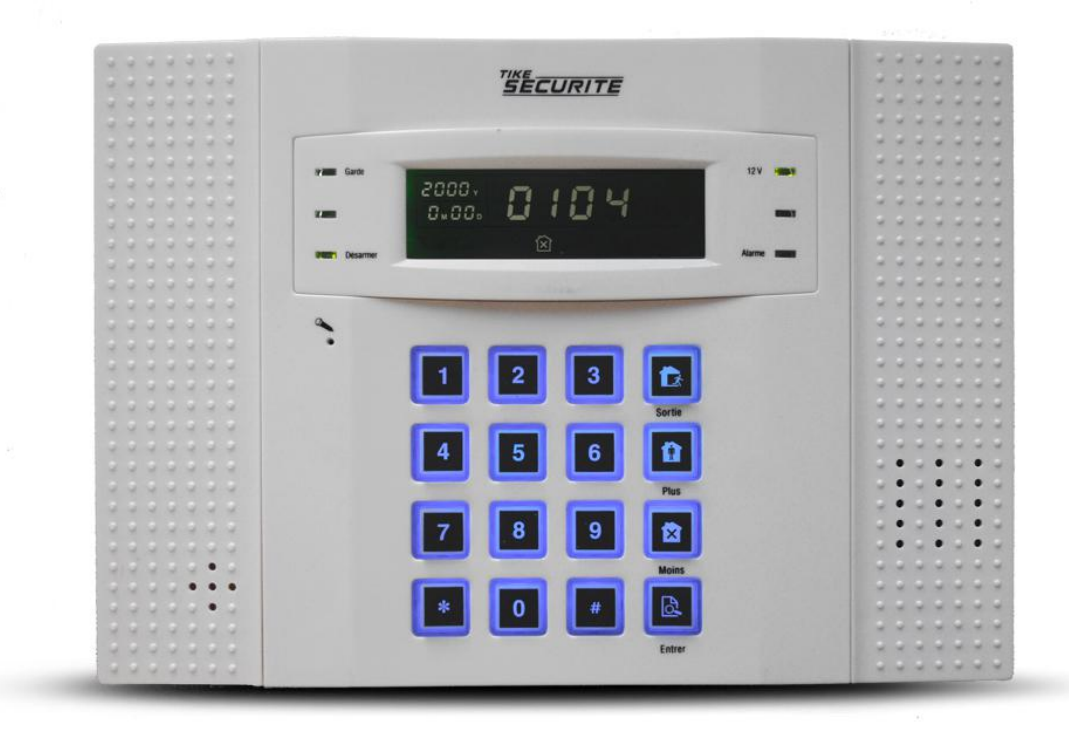

>> Appuyez sur 6 # 1 # 33 # et 2 car barrière périphérique et # puis sortir de la programmation

33 correspond au numéro de la zone filaire. Changez ce numéro en fonction du nombre de détecteur filaires déjà installés.

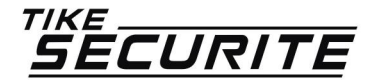

#### **PROGRAMMATION BARRIÈRE INFRAROUGE** C'EST TERMINÉ

Votre barrière infrarouge est connectée à votre centrale. Vous pouvez effectuer un test en armant la centrale et en passant entre les 2 barres après fixation de celles ci.

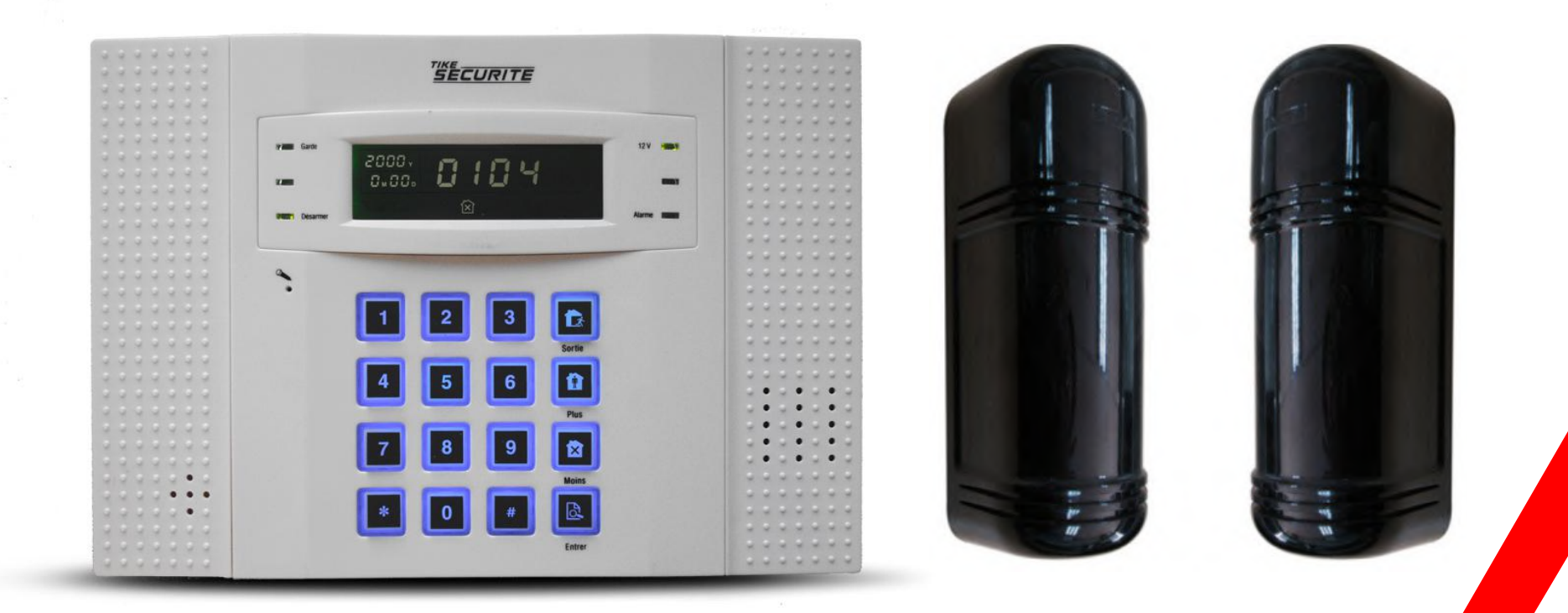

### **CONTACTEZ NOUS**

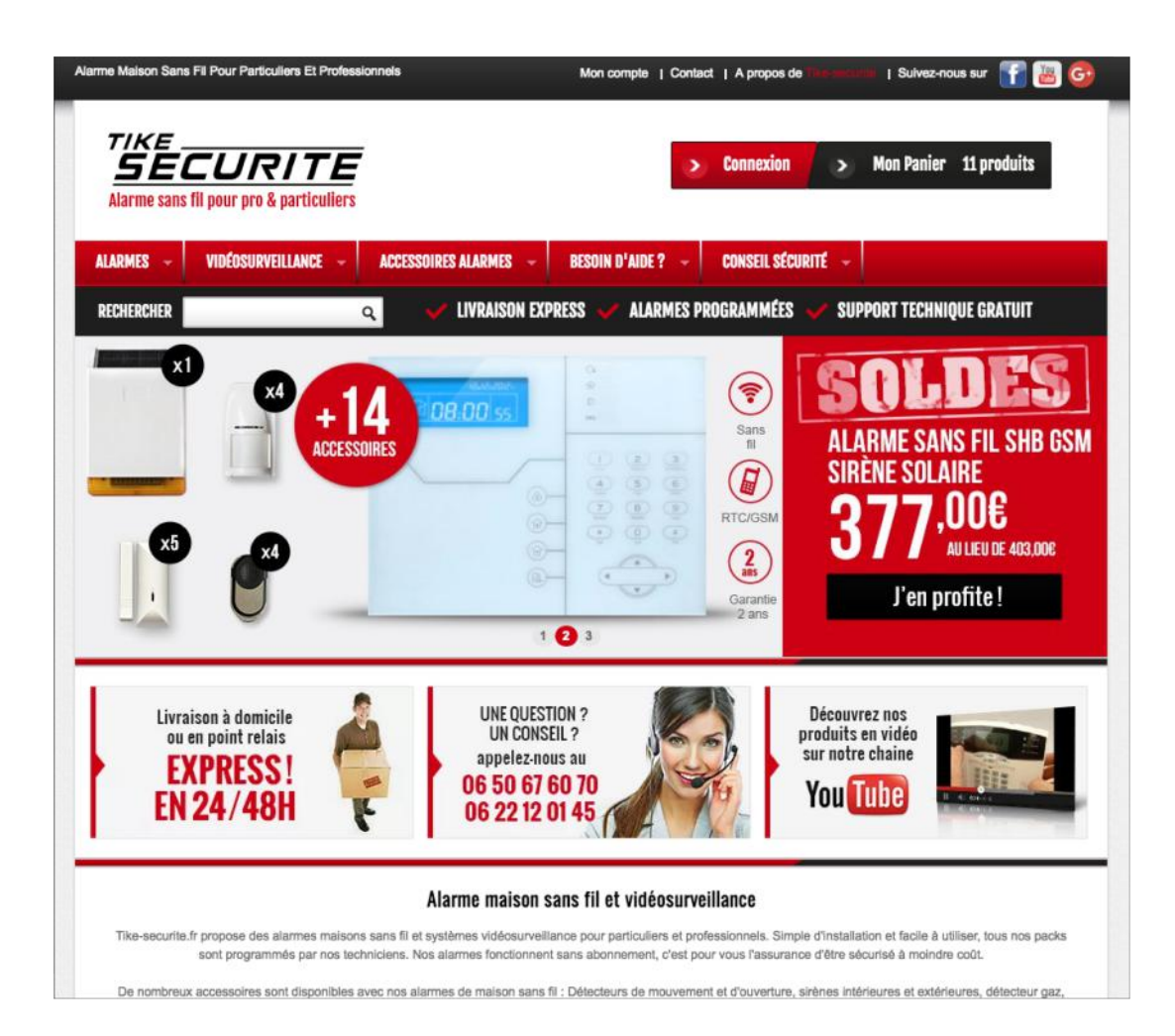

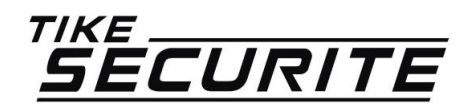

10 route de Watten 59380 Bierne http://www.tike-securite.fr <u>Service-clients@tike-securite.fr</u>

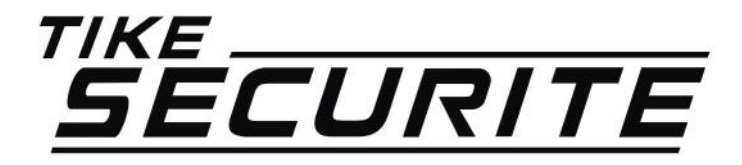

### ENREGISTRER UNE BARRIÈRE INFRAROUGE POUR ALARME DNB

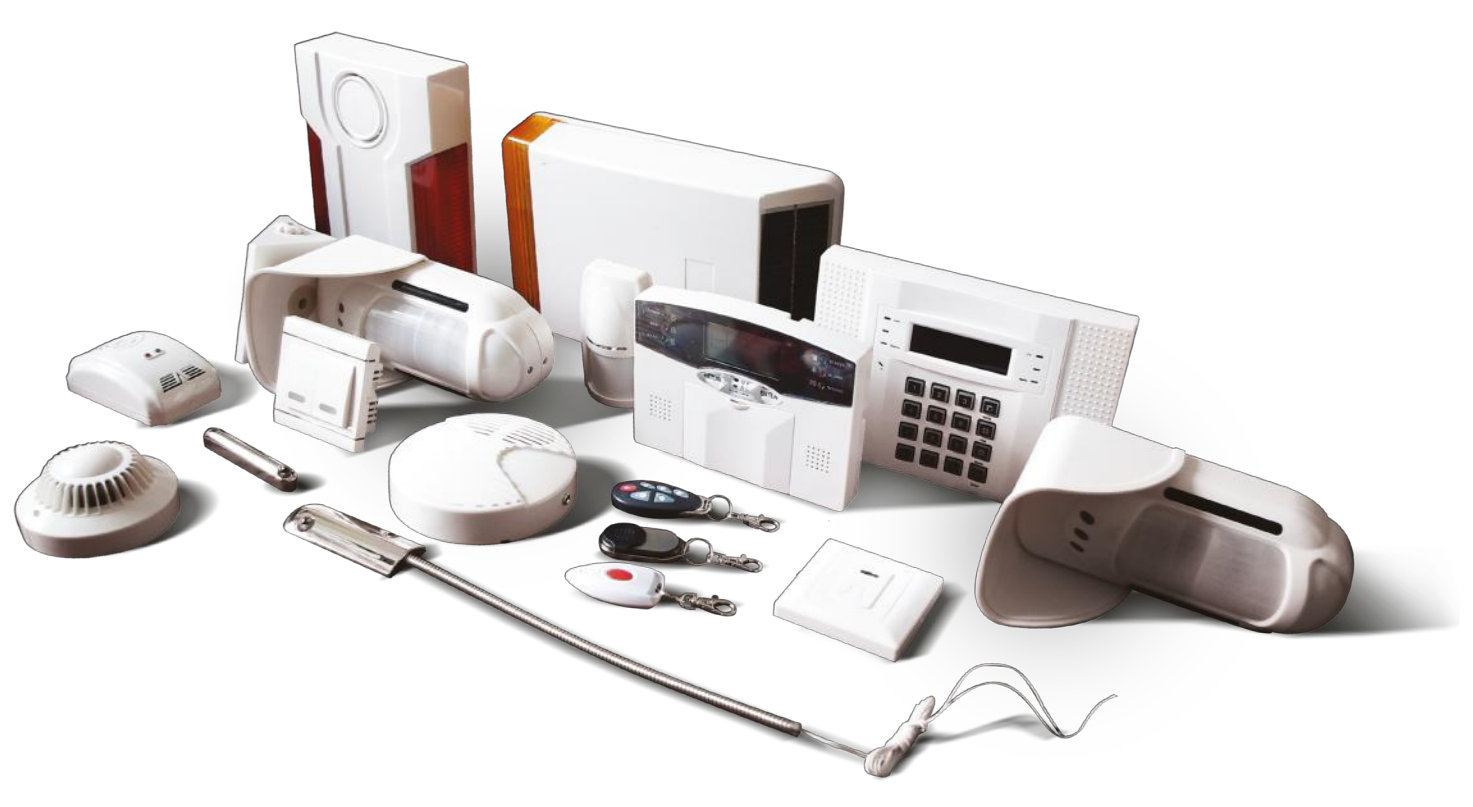